### THAI SAVE THAI SELF ASSESSMENT

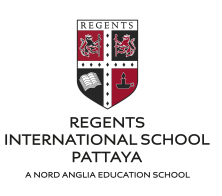

One of the requirements of the Ministry of Public Health is that all students, teachers and school personnel self-assess themselves regularly using the Thai Save Thai App. The frequency of assessment depends on the Epidemic Area the school is situated in. Chonburi is currently in the Maximum and Strict Controlled Area (Dark Red Zone) meaning that assessment should be carried out everyday.

#### Notification of Ministry of Education

#### RE: Standard for School Reopening under Section 9 of Royal Emergency Decree on Public Administration in Emergency Situations B.E. 2548 (A.D.2005)

(ISSUE. 32)

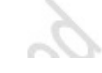

### The Principles of Sandbox Safety Zone in Schools

The principles of Sandbox Safety Zone in Schools shall be used to be the guidelines for cut the risks and provide the immunities (3T1V) as follow;

T: Thai Stop Covid Plus (TSC+) Schools shall assess themselves their readiness for the start of the semester

**T: Thai Save Thai (TST)** Students, teachers and education personnel shall assess themselves the risk of infections.

**T: Antigen Test Kit (ATK)** Students, teachers and education personnel shall be screened by ATK before entering into schools. There shall be surveillance and random tests.

V: Vaccine teachers and education personnel shall be able to get vaccinations more than 85%.

 Table 1 Preventive Measure in School or Educational Institution Classified by Epidemic

 Areas

|   | Epidemic Areas                                              | Preventive Measures                                                                                                    | АТК                     | Vaccine<br>Accessibility                                                                                         | Time<br>Sensitive<br>Targeting<br>(TST) |
|---|-------------------------------------------------------------|----------------------------------------------------------------------------------------------------|-------------------------|----------------------------------------------------------------------------------------------------|-----------------------------------------|
| 1 | surveillance area<br>(green zone)                           | 1. strictly follow 6 key<br>measures* (DMHT-RC) & 6<br>additional measures** (SSET-<br>CQ)<br>2. follow 7 strict measures for<br>educational institution***                                                                                                    |                         | ≥85% of<br>teachers/staffs                                                                                       | 1 day/week                              |
| 2 | maximum<br>surveillance area<br>(yellow zone)               | measure 1-2                                                                                                    | 1 time/<br>2 weeks      | ≥85% of<br>teachers/staffs                                                                                       | 1 day/week                              |
| 3 | controlled area<br>(orange zone)                            | measure 1-2                                                                                                    | 1 time/<br>2 weeks      | ≥85% of<br>teachers/staffs                                                                                       | 2 days/week                             |
| 4 | maximum<br>controlled area<br>(red zone)                    | measure 1-2 and<br>3. businesses and venues in<br>within 10 metres from the<br>schools are required to pass<br>TSC+ COVID free setting<br>assessment<br>4. school pass should be<br>provided for students, teachers<br>and staffs<br>5. limit the class size, no more<br>than 25 students per class | 1-2<br>time(s)/<br>week | 85-100% of<br>teachers/staffs<br>(including students<br>according to<br>Ministry of Public<br>Health's measures) | 3 days/week                             |
| 5 | maximum and<br>strict controlled<br>area<br>(dark red zone) | measure 1-5                                                                                                    | 2 times/<br>week        | 85-100% of<br>teachers/staffs<br>(including students<br>according to<br>Ministry of Public<br>Health's measures) | everyday                                |

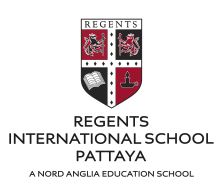

Download the App via Google store or Apple store. Your phone will need to be set to Thailand region. You can also download it on your personal computer.

#### **Google Store Download**

https://play.google.com/store/apps/details?id=th.go.m oph.anamai.savethai.v1&hl=en\_US&gl=US

#### App Store Download

https://apps.apple.com/th/app/savethai/id1553421128?l=th

#### **Computer Download**

https://savethai.anamai.moph.go.th/main.php

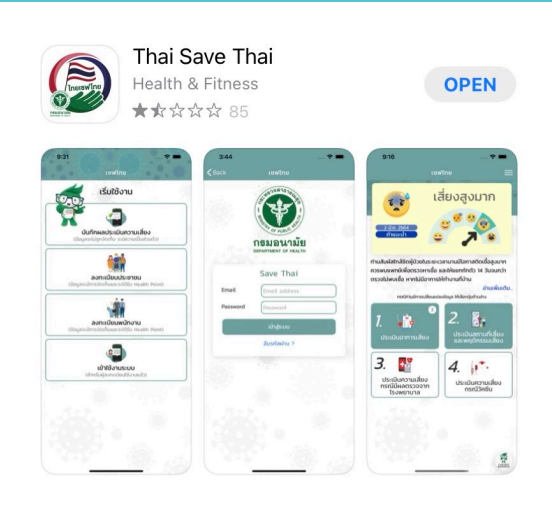

### Change the language settings to English.

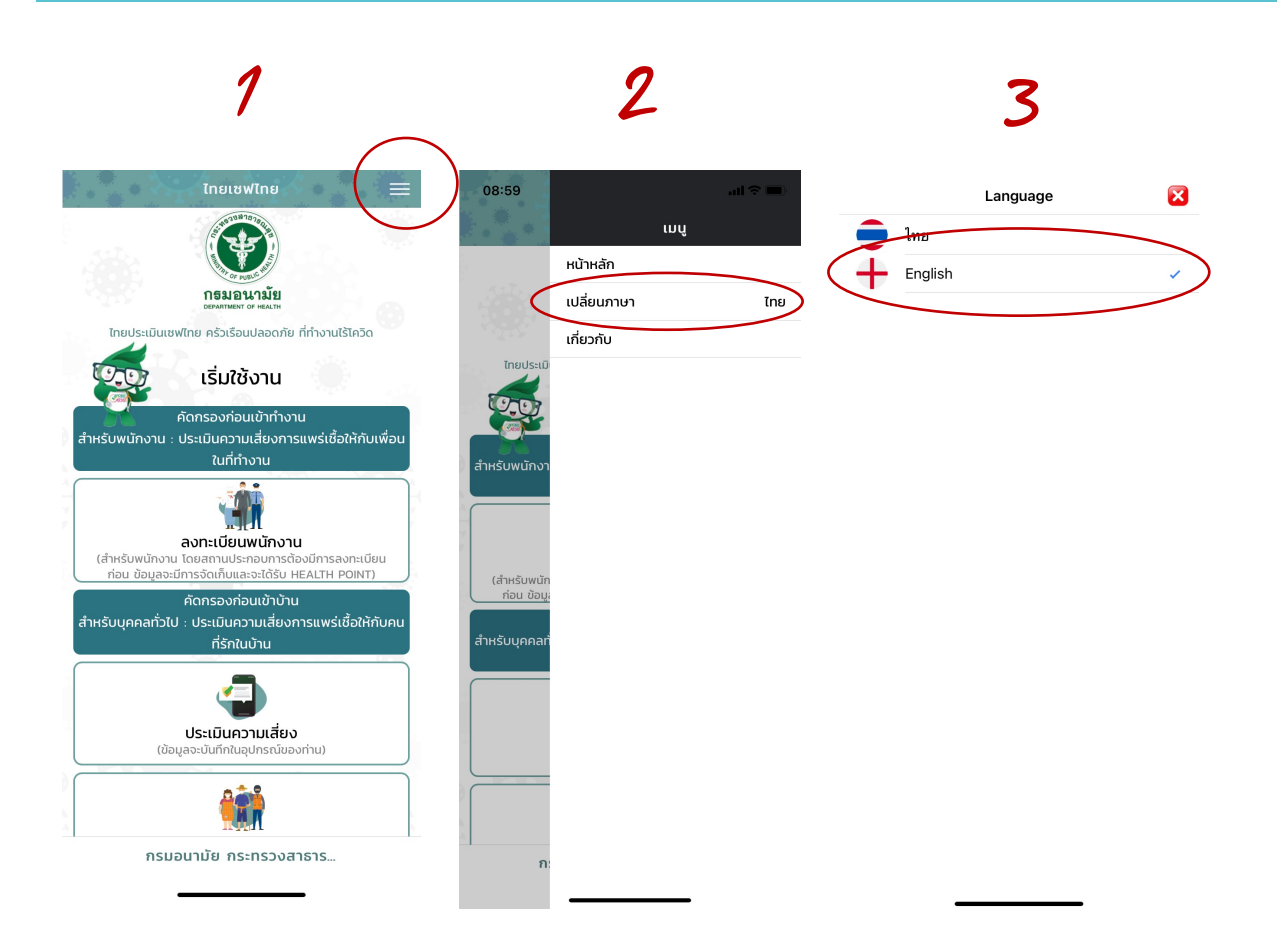

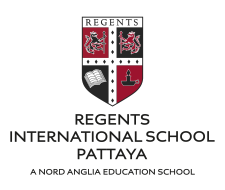

#### Begin the registration process

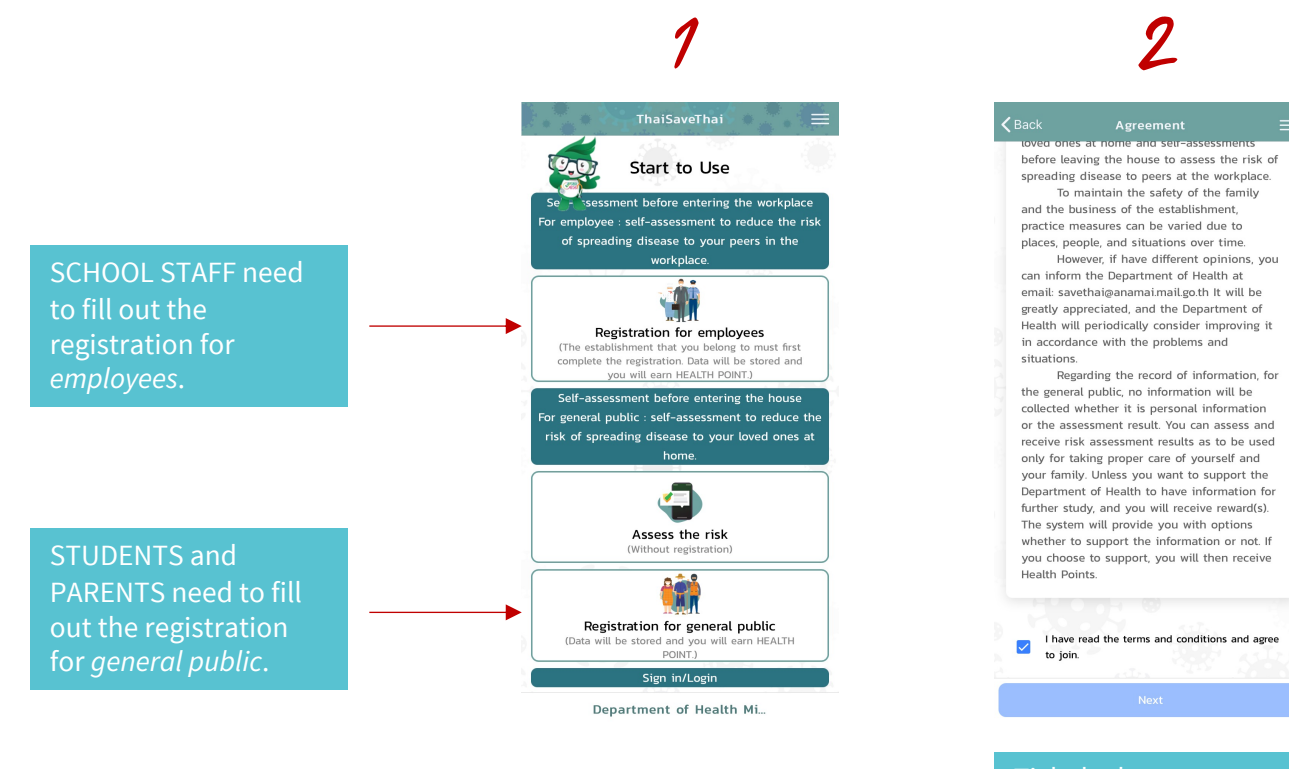

Tick the box to agree to the Agreement and click 'Next'

### 3

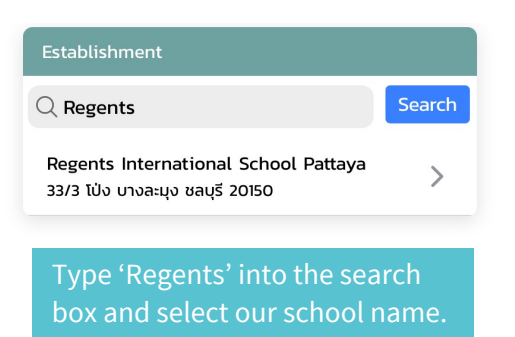

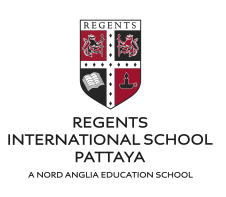

### Fill in your personal details and your address.

When you reach the section for 'Current address', the options will only show in Thai.

For **PROVINCE**, select the **9<sup>th</sup> option down** for **Chonburi**.

For **DISCTRICT**, select from one of the translated options below.

For **SUB-DISTRICT**, select from one of the translated options below.

Once finished, click 'Save

|                      | Regents I       | nternational School Pattava   |              |               | Province                       | ×           |           |
|----------------------|-----------------|-------------------------------|--------------|---------------|--------------------------------|-------------|-----------|
|                      | Addross         | 22/2 โป้ม แรงละแง ชอบรี 20150 |              | Q Search      |                                |             |           |
|                      | Address         | 55/5 100 0 101120 01125 20150 |              | กระบี่        |                                |             |           |
|                      | Register        |                               |              | กรุงเทพมหานคร |                                |             |           |
|                      | Title           | Select 🔻                      |              | กาญจนบุร      |                                |             |           |
|                      | Name            |                               |              | กำแพงเพชร     |                                |             |           |
|                      | Last name       |                               |              | ชอนแก่น       |                                |             |           |
|                      | Office/Division |                               |              | จันทบุรี      |                                |             |           |
|                      | /Center/Depart  |                               |              | ฉะเชิงเทรา    |                                |             |           |
|                      | ment            |                               |              | ชลบุรี        |                                | nburi       |           |
|                      | Current address |                               |              | ชัยภูมิ       |                                |             |           |
|                      | Province        |                               |              | ชุมพร         |                                |             |           |
|                      | District        |                               | $\mathbf{X}$ | เชียงราย      |                                |             |           |
| 1                    | Sub-district    |                               |              | เชียงใหม่     |                                |             |           |
|                      | Phone number    |                               |              | Ø51<br>#570   |                                |             |           |
|                      | email           |                               |              |               |                                |             |           |
|                      |                 | Save                          |              | De servite la | townstinged Cobe               | al Dattaura |           |
|                      |                 |                               | Regents III  |               |                                |             |           |
|                      |                 |                               |              | Address       | 33/3 เบง บางละมุ<br>เมืองชอบรี | Muano       | Chonbur   |
|                      |                 |                               |              |               |                                | muang       | , chonbui |
| Pangl                | amung           |                               |              |               | บ้านบึง                        | Ban Bu      | leng      |
| ปรือ Nong            | orue            |                               |              |               | หนองใหญ่                       | Nong Y      | ′ai       |
| ลาไหล Nong           | Pla Lai         | i                             |              |               | บางละมุง                       | Bangla      | imung     |
| la Dong              |                 |                               |              |               | พานทอง                         | Pan Th      | iong      |
| Folig                |                 |                               |              |               | พนัสนิคม                       | Panasi      | nikom     |
| ແກ້ວ Khao            | Mai Ka          | ew                            |              |               | ศรีราชา                        | Srirach     | าล        |
| <sup>หญ่</sup> Huay  | Yai             |                               |              |               | เกาะสีชัง                      | Koh Si      | Chang     |
| <sup>ด้ย</sup> Takia | n Tia           |                               |              |               | สัตหีบ                         | Sattha      | hin       |
| Nakh                 | Ia              |                               |              |               | บ่อทอง                         | Bo The      | ong       |
| e Nakii              |                 |                               |              |               |                                |             |           |

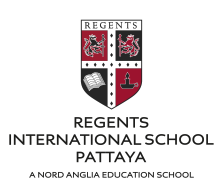

6 5 Current address: ลงทะเบียนสำเร็จ ชลบุรี Province District บางละมุง Sub-district ີ ເປ່ິ Phone number 0923560529 email sunisa.lee@regents-pattaya.co.t ยืนยันการบันทึกข้อมูลส่วนตัว ? คุณแน่ใจ บันทึกข้อมูลส่วนตัว หรือไม่!!! System Completed registration Cancel ок O Phone number 🔿 email ••••• Sign in/Login Password รหัสผ่านอย่างน้อย 8 ตัวอักษร ประกอบด้วย ••••• Confirm Password Registration is complete.

### **RISK ASSESSMENT GUIDE**

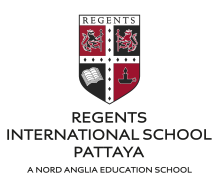

Log in to the App to begin the risk assessment process.

Answer the questions from the survey. Once you have answered all the questions, you will be led to the vaccination survey.

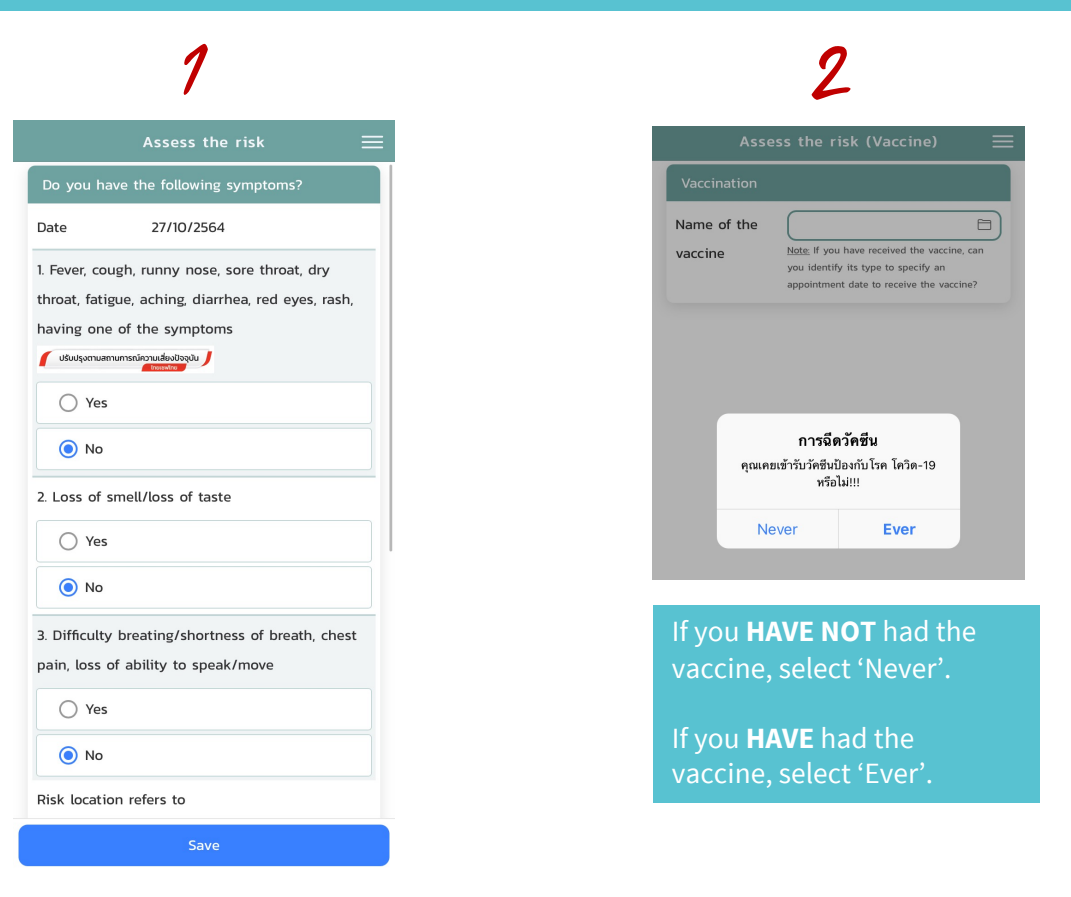

#### If you have had the vaccine, select the vaccine that you received from the list

| •                                           |                                                      | วัคชีน                                       | $\overline{\mathbf{X}}$ |
|---------------------------------------------|------------------------------------------------------|----------------------------------------------|-------------------------|
|                                             |                                                      | Q Search                                     |                         |
| 1                                           | isk (Vaccine) 🛛 🗮                                    | CoronaVac (บริษัทซิโนแว๊ค)                   | Sinovac                 |
|                                             |                                                      | AZD1222 (บริษัทออกฟอร์ดและแอสตร้าเซนิกา)     | AstraZenica             |
|                                             |                                                      | <br>Comirnaty (บริษัทไฟเซอร์และไบโอเอ็นเท็ค) | Pfizer                  |
| Note: If you have received the vaccine, can | mRNA-1273 (บริษัทโมเดินน่า)                          | Moderna                                      |                         |
| fy it<br>nt d                               | s type to specify an<br>late to receive the vaccine? | Sputnik V (บริษัทรัสเซีย สปุตนิค5)           |                         |
|                                             |                                                      | Convidecia หรือ Ad5-nCoV (บริษัทคาสิโนไบโอ)  | CanSinoBl               |
|                                             |                                                      | EpiVacCorona (บริษัทเว็คเตอร์อินสติทิวท์)    |                         |
|                                             |                                                      | BBIBP-CorV (บริษัทซิ โนฟาร์ม)                | Sinopharm               |
|                                             |                                                      |                                              |                         |

Covaxin (บริษัทบราแร็ทไบโอเท็ค)

### **RISK ASSESSMENT GUIDE**

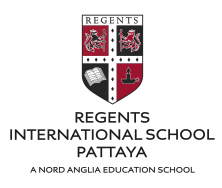

## 4

| Assess the risk (Vaccine) $\equiv$ |                        |  |  |  |
|------------------------------------|------------------------|--|--|--|
| Vaccination                        |                        |  |  |  |
| Name of the<br>vaccine             | BBIBP-CorV (USURUUNSU) |  |  |  |
| Company/Man<br>ufacturer           | ซิโนฟาร์ม              |  |  |  |
| No. of Dose                        | 2 Pivot                |  |  |  |
| Dosing Interval<br>(Weeks)         | 3 Week                 |  |  |  |
| lst dose                           | 05/07/2564             |  |  |  |
| Get the 1st<br>dose                |                        |  |  |  |
| 2st dose                           | 26/07/2564             |  |  |  |
| Get the 2st<br>dose                |                        |  |  |  |

#### Name of the BBIBP-CorV (บริษัทซิโนฟาร์ม) 🗃 Note: If you have received the vaccine, ca vaccine you identify its type to specify an ntment date to receive the va Company/Man ซิโนฟาร์ม ufacturer No. of Dose 2 Pivot Dosing 3 Week การฉีดวัคซีน โควิด-19 (Weeks) คุณแน่ใจ <mark>การจีดวัคซีน</mark> หรือไม่!!! 1st dose Cancel ок Get the 1st dose 2st dose 26/07/2564 Get the 2st dose

# 6

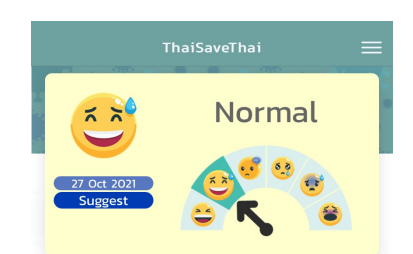

Score overview Normal You have a normal level of risk and are advised to wear a mask, wash hands, and continuously practice social distancing. You do not need to be quarantined and can go to work normally.

In the case that you have been vaccinated, even though you have a lower level of risk than others, immunity depends on the number of does, time after the complete injection, and vaccine efficacy. The vaccine can reduce the severity of the disease, but it is still necessary to assess the risks and take precautions against infection for a longer period of time.

In case you have changed the information Choose the button below

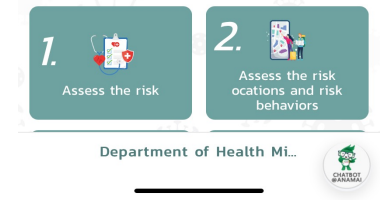

Fill in the dates for when you had your 1<sup>st</sup> and 2<sup>nd</sup>

doses. Click 'Save'.

Click 'Ok'

This is your risk assessment result.